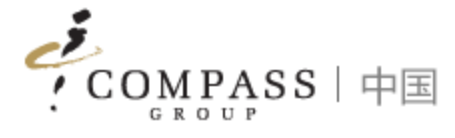

# Compass ePOS User Manual

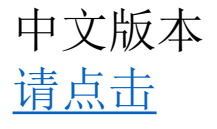

Compass ePOS Solution

1

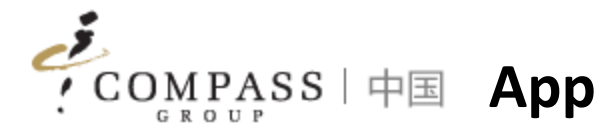

| 20:37            | ul 🕹 🔲         | Function       | Description                                                                                                    | Function | Description                                                                               |
|------------------|----------------|----------------|----------------------------------------------------------------------------------------------------|----------|-------------------------------------------------------------------------------------------|
| COMPASS          | ¢/EN ••• ●     | Switch Account | Consumers/Parents can switch different account if have multi accounts                                                     | Ме       | Consumers/Parents can update individual                                                   |
| BCIS             |                | Тор-ир         | Consumers/Parents can top-up online                                                                                       |          | information                                                                               |
| 许幸               | Balance:0      | Transaction    | Consumers/Parents can inquiry transactions history                                                                        |          | <ul> <li>Profile: name, e-mail address, mobile</li> <li>phone number, allergen</li> </ul> |
| TEST0003         | 有3个钱包          | e-Meal Card    | Consumers can use e-Meal card for consumption instead of physical meal card                                               |          | <ul> <li>Account Management: unbind account</li> </ul>                                    |
| Switch Account   |                | Order          | Consumers/Parents can order food online                                                                                   |          | • Limitation Amount: setup daily limitation                                               |
|                  |                | My Order       | Consumers/Parents can check online orders                                                                                 |          | amount when consuming                                                                     |
| ( <del>)</del>   |                | Meal Card      | Consumers/Parents can manage meal card self via App (report loss and report gain)                                         |          | messages pushed by system or not, and                                                     |
| Top-up Transacti | on e-Meal Card | E-invoice      | Consumers/Parents can issue invoice online                                                                                |          | balance notification minimum amount                                                       |
|                  | 6              | Menu           | Consumers/Parents can access updated menu information provided by canteen                                                 |          | • User Guide: online App user guide                                                       |
| Order My Orde    | er Meal Card   | Messages       | Consumers/Parents can access updated real time messaged pushed by system (top-<br>up, consumption, balance notifications) |          |                                                                                           |
| E-Invoice        |                |                |                                                                                                    |          |                                                                                           |

Tips:

A Me

Messages

App is Mini Program in Wechat, consumers/parents DO NOT need to install additional Apps in mobile phone

O₩ Menu

Account

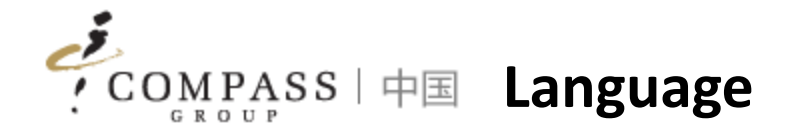

- Normally first time of using App, language will be follow up language setting of Wechat
- If sometimes it doesn't work (due to Wechat), please click language switch button to switch language and will work after the one-time setup

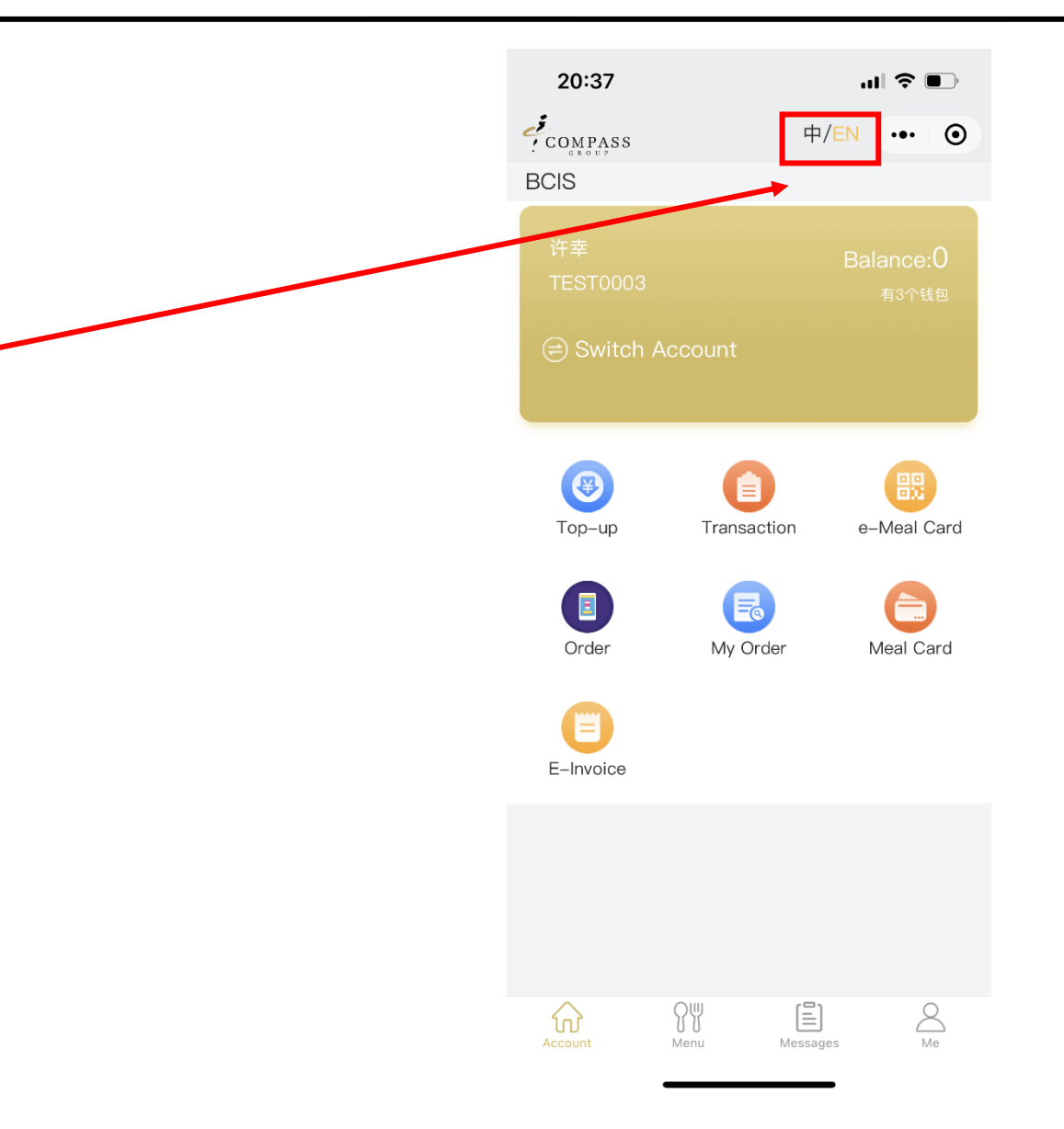

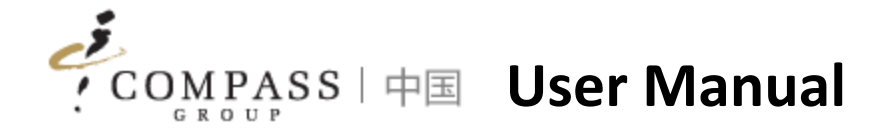

- 1. Bind Account
- 2. Top up
- 3. Transaction Inquiry
- 4. e-Meal Card
- 5. E-invoice
- 6. Consumer Interaction
- 7. Personal Profile

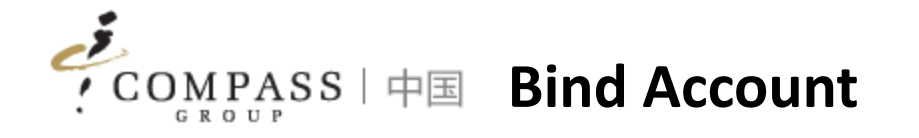

Consumers/Parents need to bind account at first and then access functionalities in App. There are 2 ways to bind account

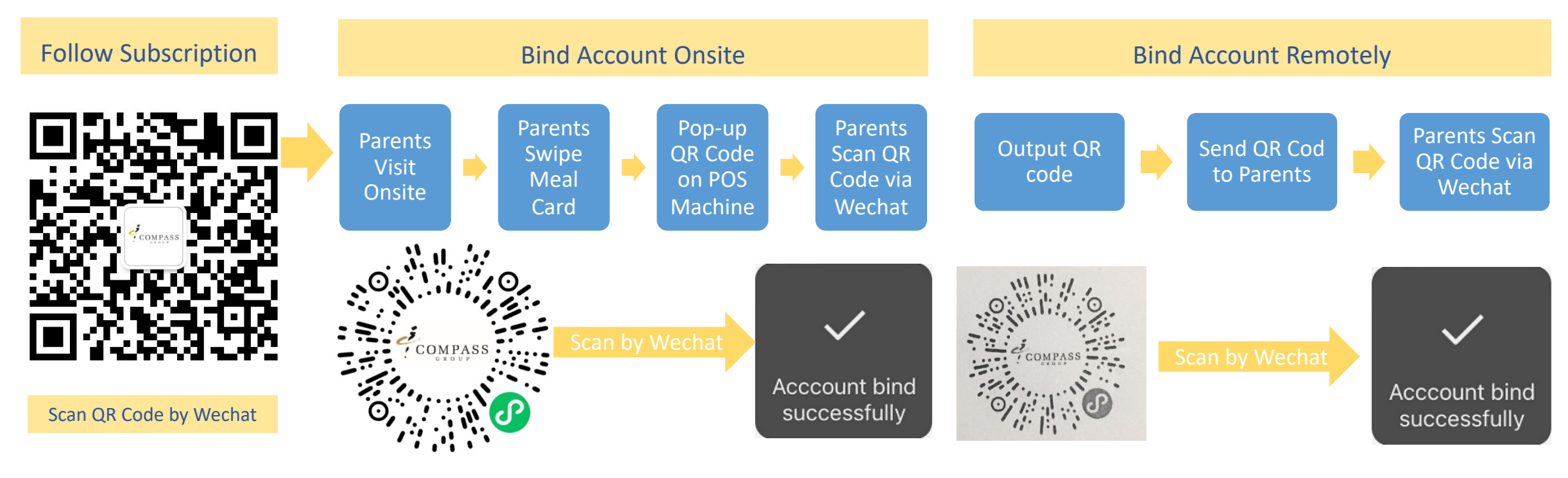

Tips:

- 1. If you don't take meal card, you can get support from cashier with providing your name, our cashier can support you to inquiry by name and print out QR code
- 2. Each account has own individual QR code

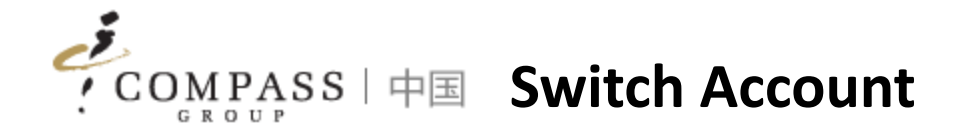

## Consumers/Parents can switch account if have multi accounts

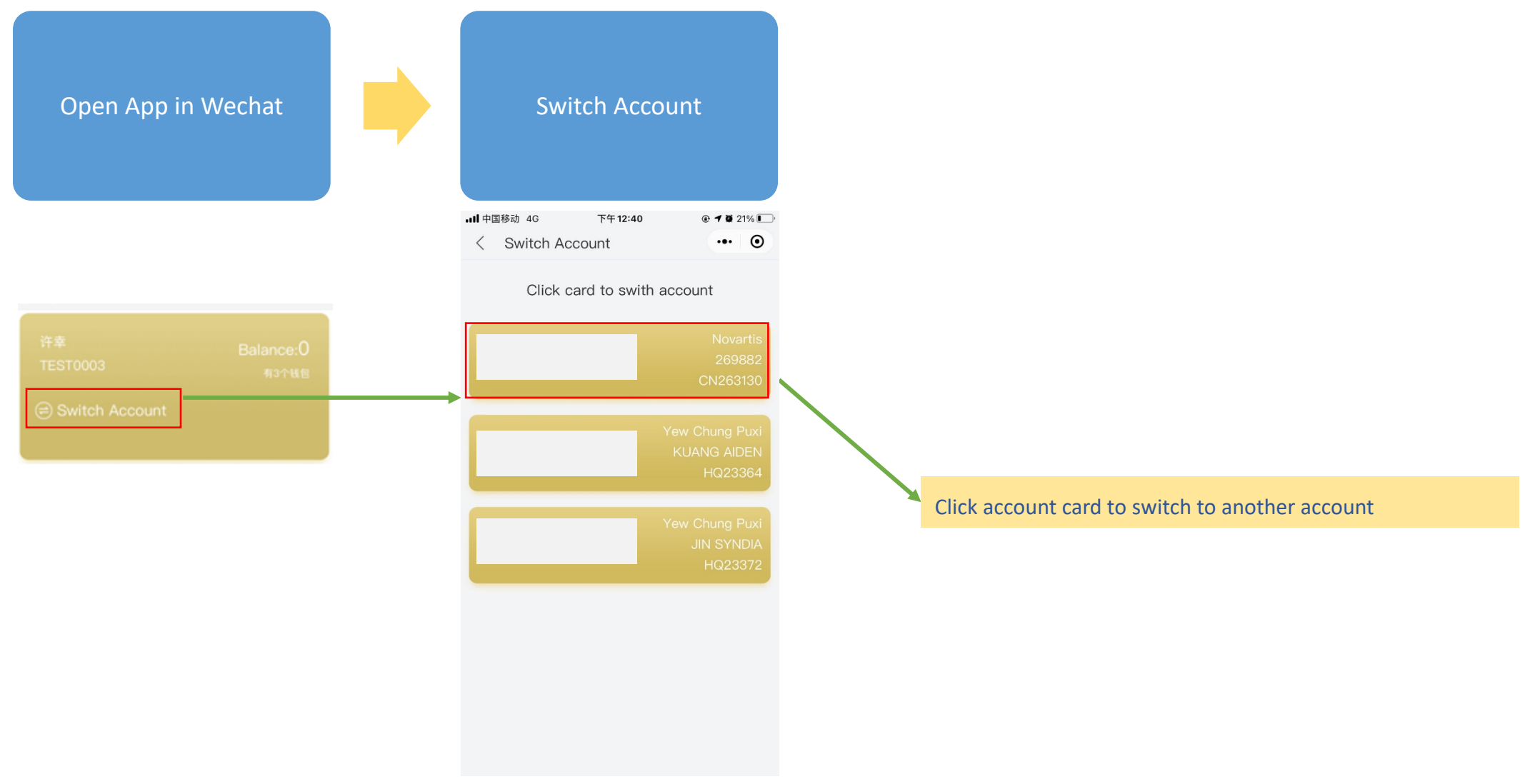

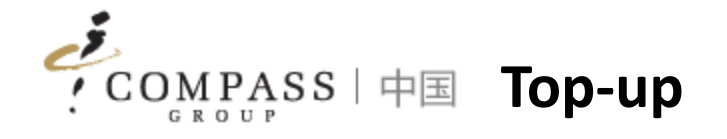

### Consumers/Parents can top-up remotely via App

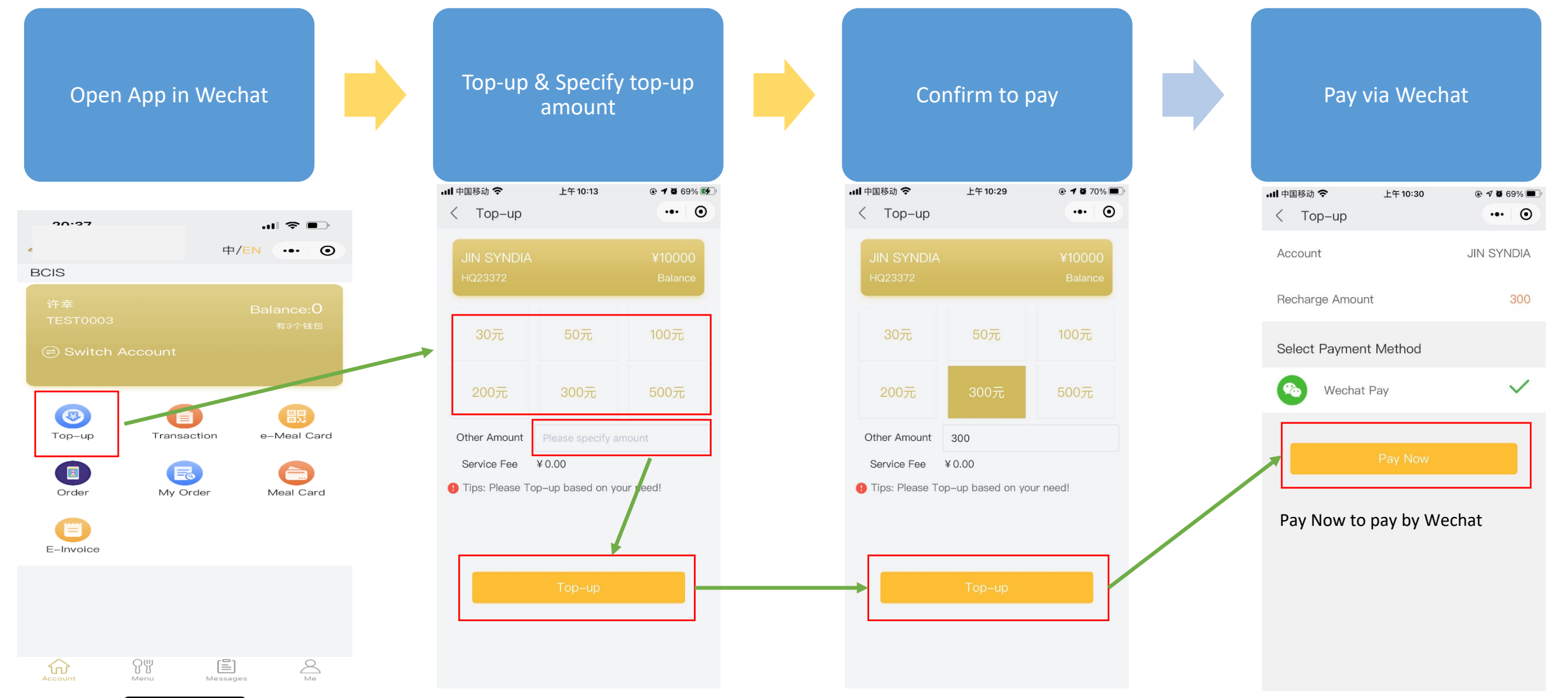

COMPASS | 中国 Transaction Inquiry

#### Consumers/Parents can inquiry transactions via App

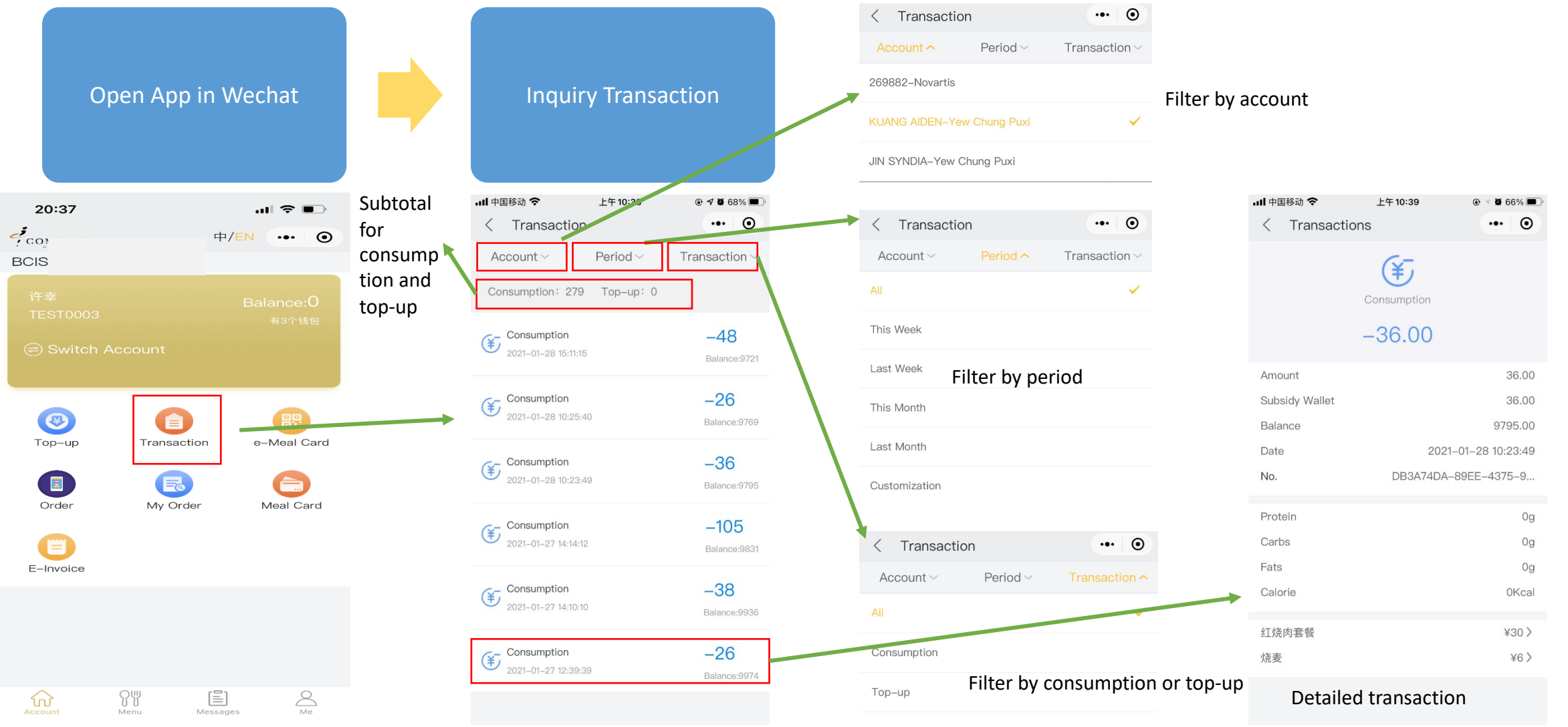

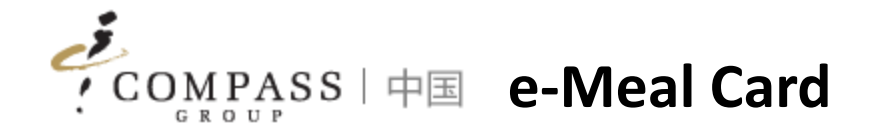

Consumers/Parents can use e-Meal Card via App for consumption instead of physical meal card

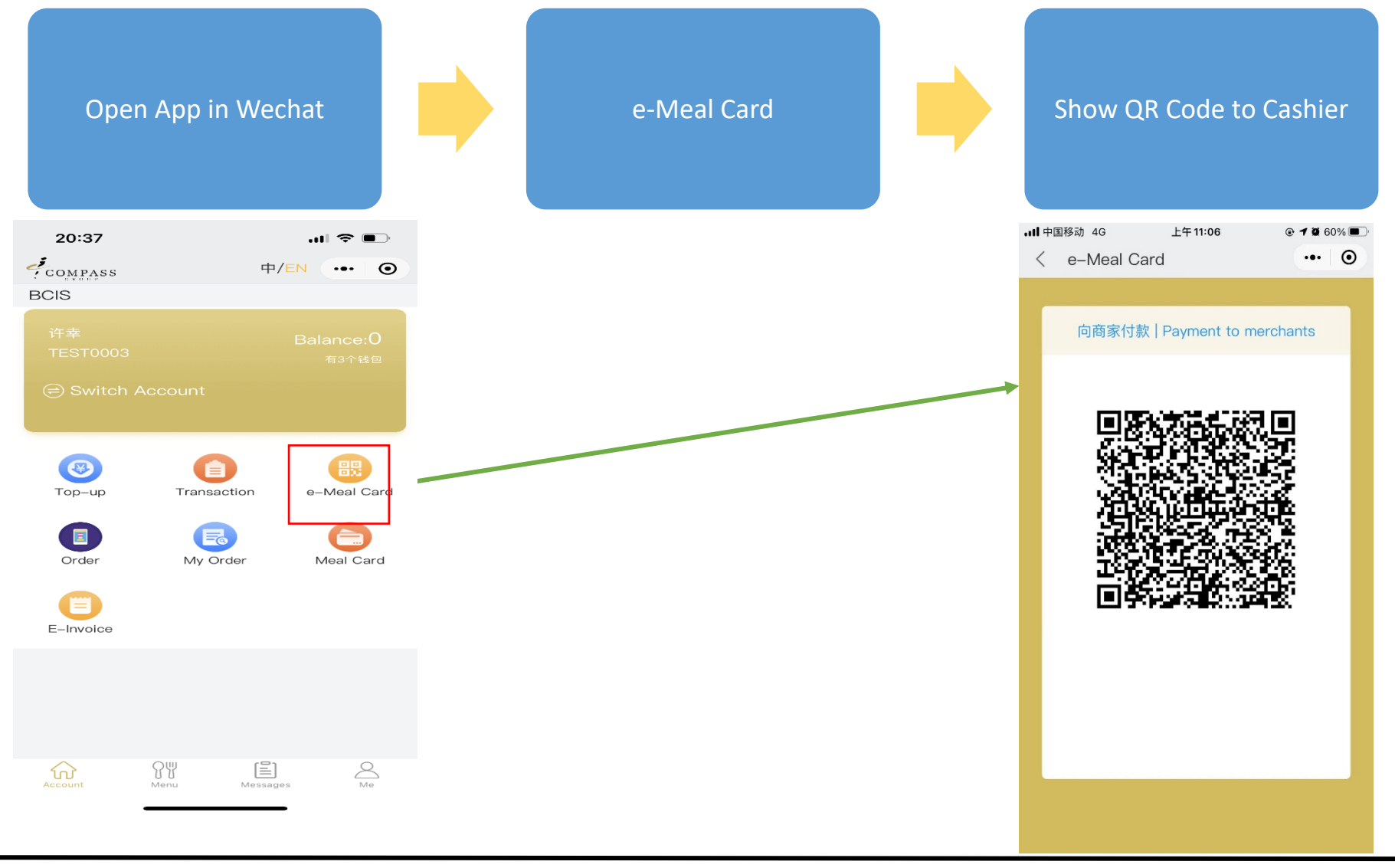

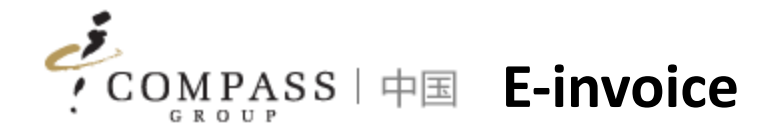

## Consumers/Parents can use e-Meal Card via App for consumption instead of physical meal card

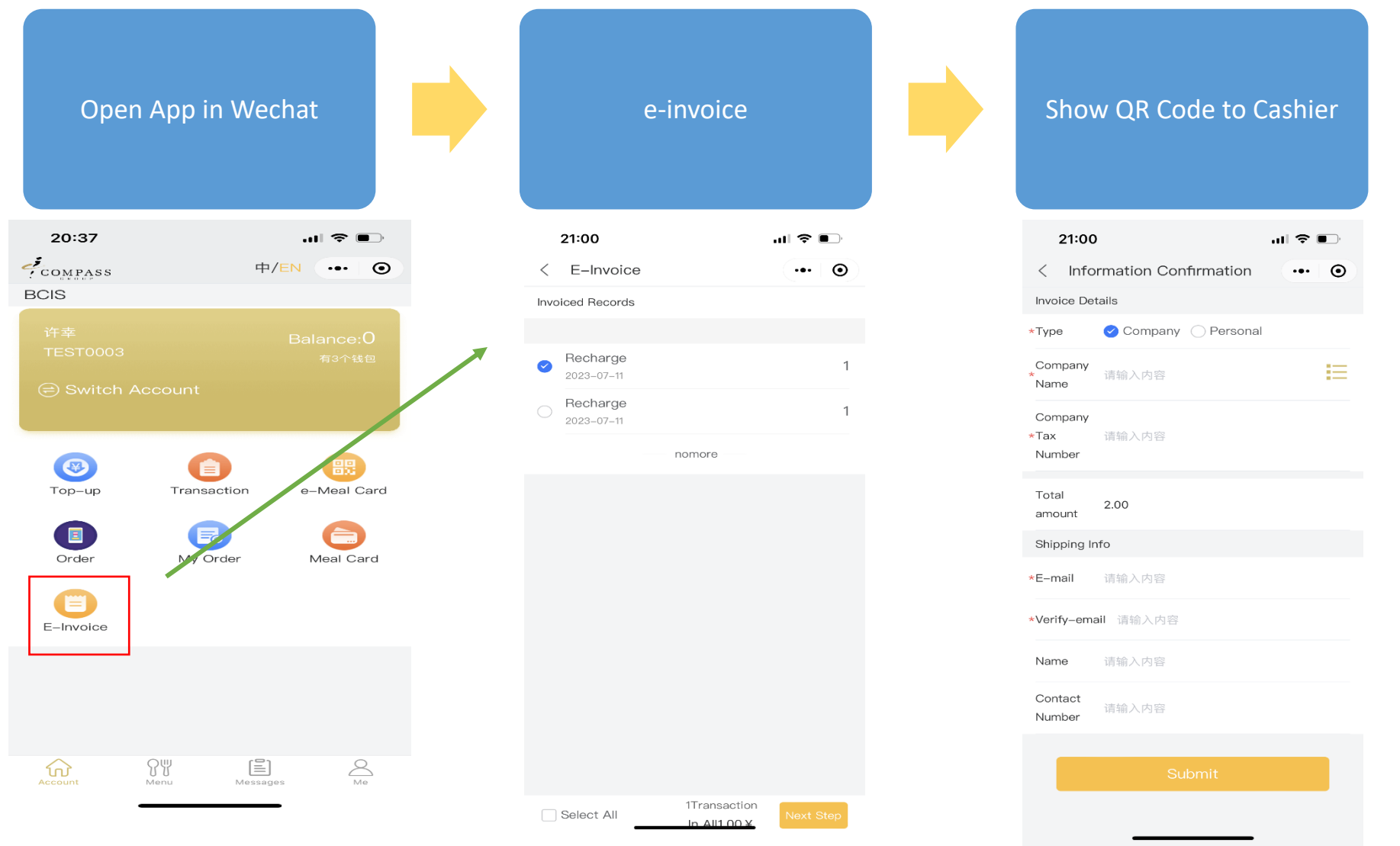

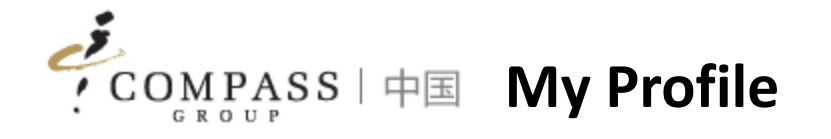

Consumers/Parents can update individual profile information via App

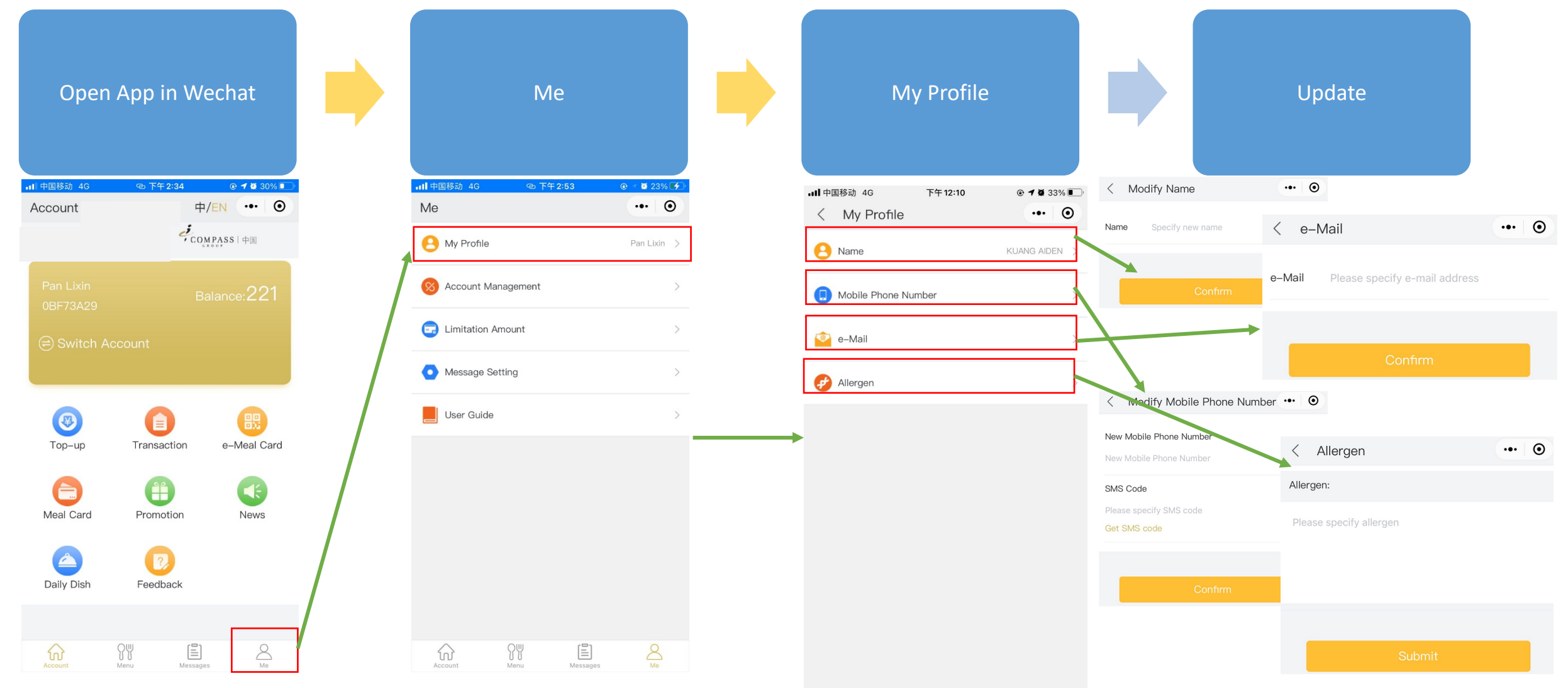

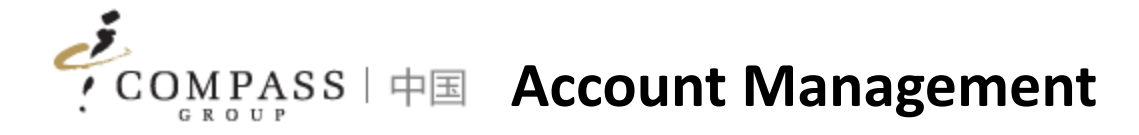

Consumers/Parents can unbind account if it is not used anymore

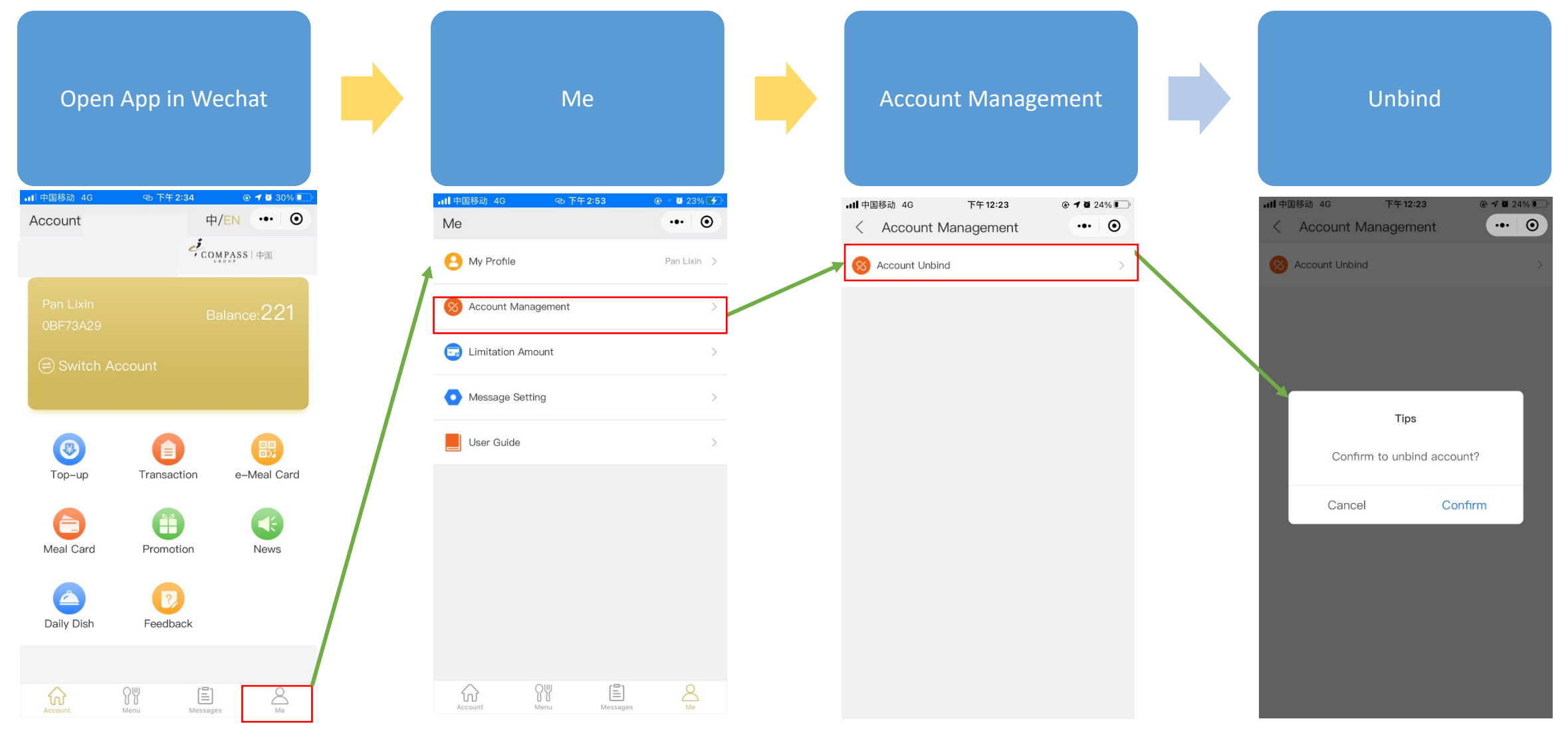

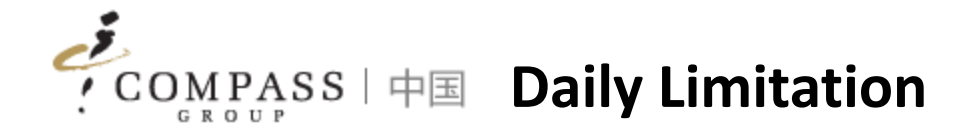

## Consumers/Parents can setup daily limitation amount of consuming if need

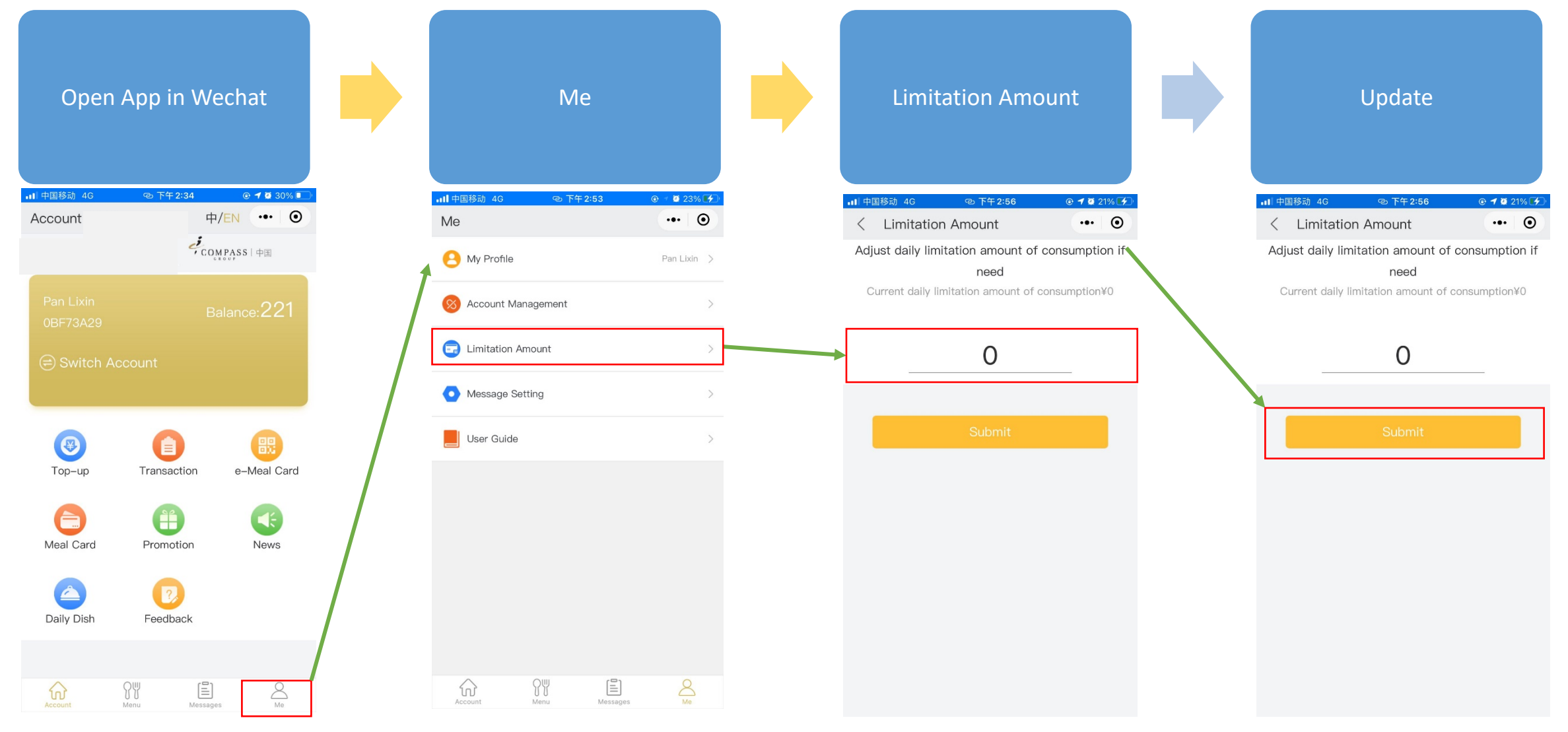

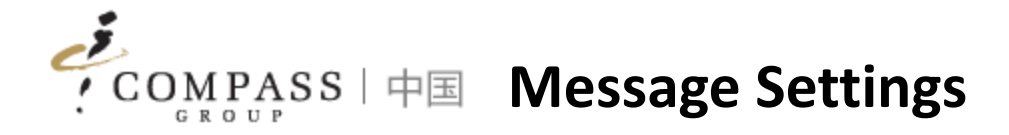

Consumers/Parents can set up individually to receive messages pushed by system

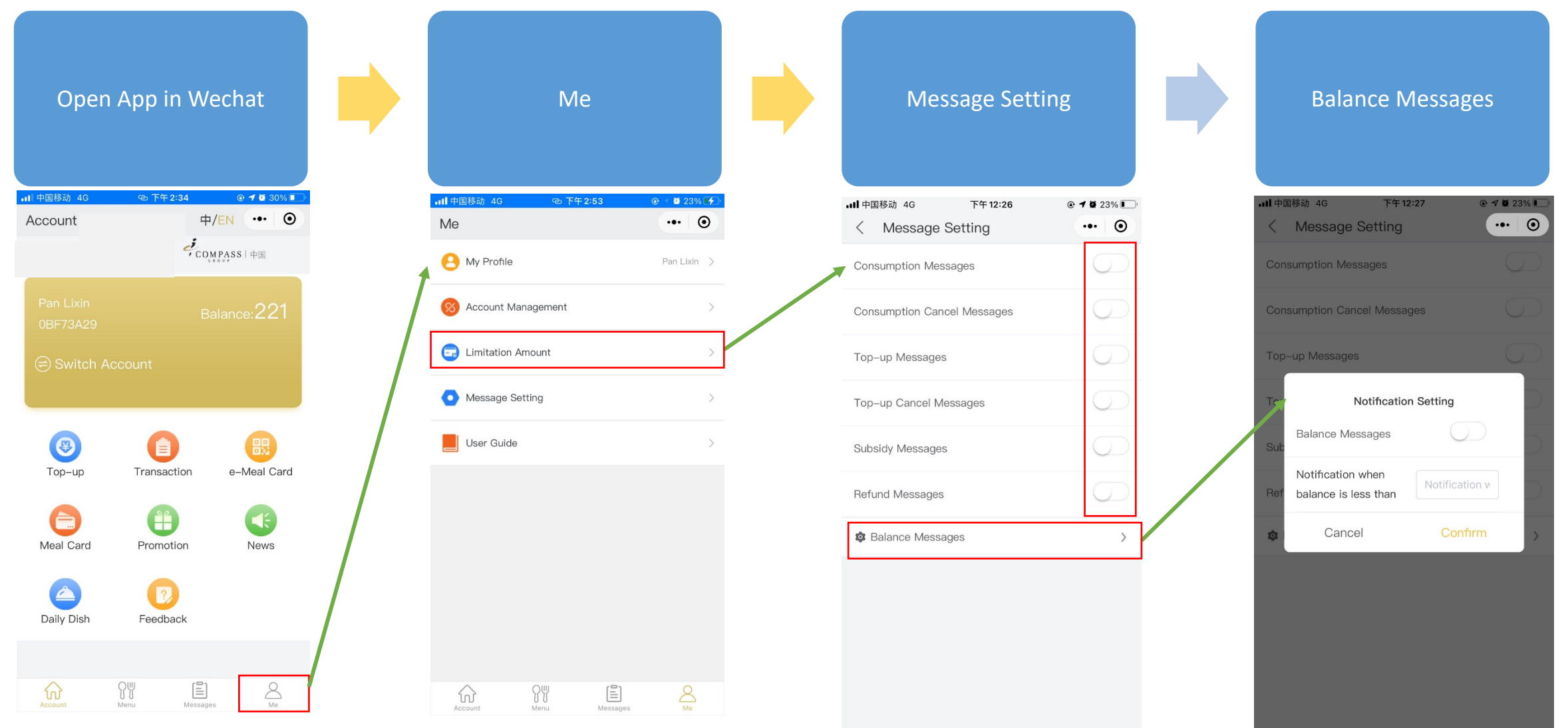

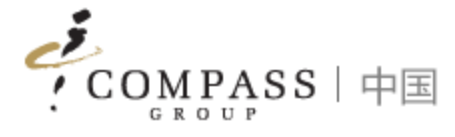

# Compass ePOS 用户手册

English Version Click Here

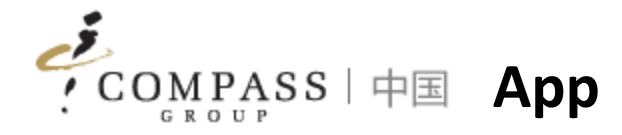

| 20:37                                 |             | •                  | ı <b>i 奈 ■</b> )         |
|---------------------------------------|-------------|--------------------|--------------------------|
| COMPASS                               |             | <mark>中</mark> ∕EN | ••• •                    |
| 北京乐成国际学校                              | E.          |                    |                          |
| <sup>许幸</sup><br>TEST0003<br>(=) 切换账户 |             |                    | 余额:0<br><sub>有3个钱包</sub> |
| <b>采</b><br>充值                        | <b>交易记录</b> |                    | 日期                       |
| <b>正</b> 在线订餐                         | ■<br>查看订单   |                    | 餐卡管理                     |

| 功能   | 描述                              |
|------|---------------------------------|
| 切换账号 | 消费者/父母如果有多个账号可以切换账号             |
| 充值   | 消费者/父母可以在线充值                    |
| 交易记录 | 消费者/父母可以在线查看交易记录                |
| 付款码  | 消费者/父母可以用付款码支持消费(付款码和实体卡已经关联)   |
| 在线订餐 | 消费者/父母可以在线订餐                    |
| 查看点单 | 消费者/父母可以查看历史的在线订餐的订单            |
| 餐卡管理 | 消费者/父母可以自行管理餐卡(挂失/解挂)           |
| 开发票  | 消费者/父母可以自行在线开发票                 |
| 菜单   | 消费者/父母可以查看餐厅的每日/每周菜单            |
| 消息   | 消费者/父母可以查看系统推送的实时消息(充值、消费、余额提醒等 |

消费者/父母可以自我管理个人信息
个人信息:姓名、邮箱、手机号码、 过敏源
\*账户安全:餐卡在线支付的密码
账户管理:解绑账户
消息设置:设置系统推送的消息和 余额提醒的额度
使用手册:在线查看App的使用手 册

我的

#### 小提示:

**日** 我的

App是微信的小程序,消费者/父母不需要在手机上安装额外的App

目割

日

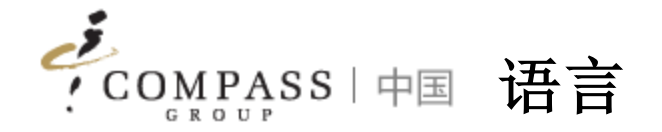

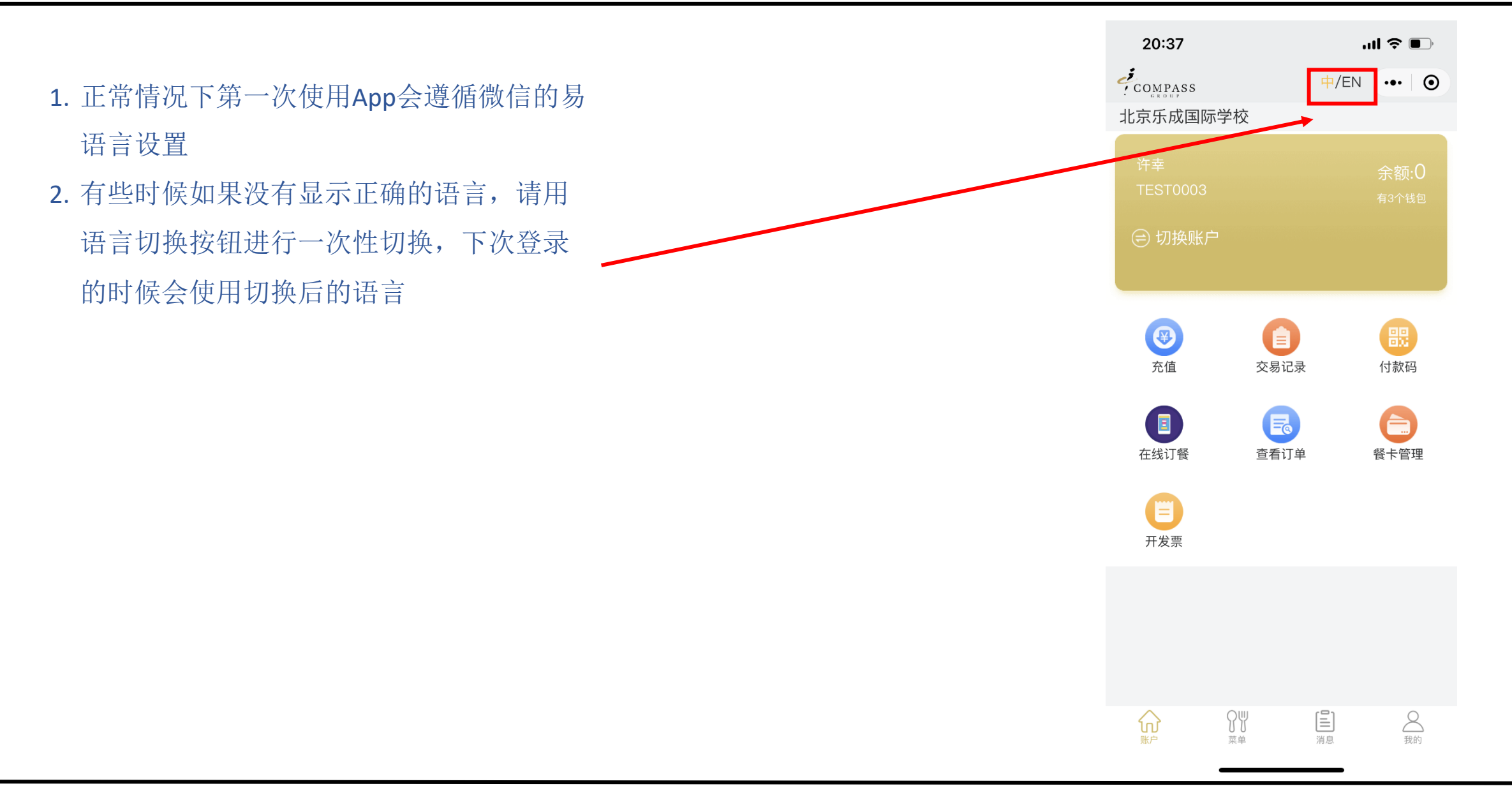

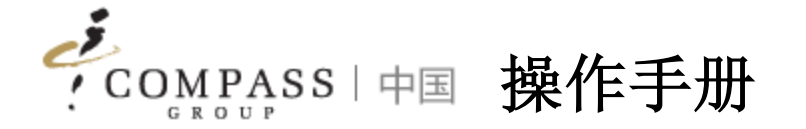

- 1. 绑定账户
- 2. 充值
- 3. 交易查询
- 4. 电子餐卡
- 5. 电子发票
- 6. 消费者互动
- 7. 个人设置

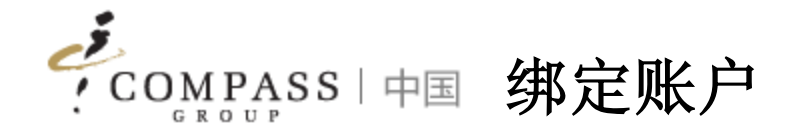

消费者/父母首先需要绑定帐户,然后才能访问小程序中的功能。有两种绑定帐户的方法

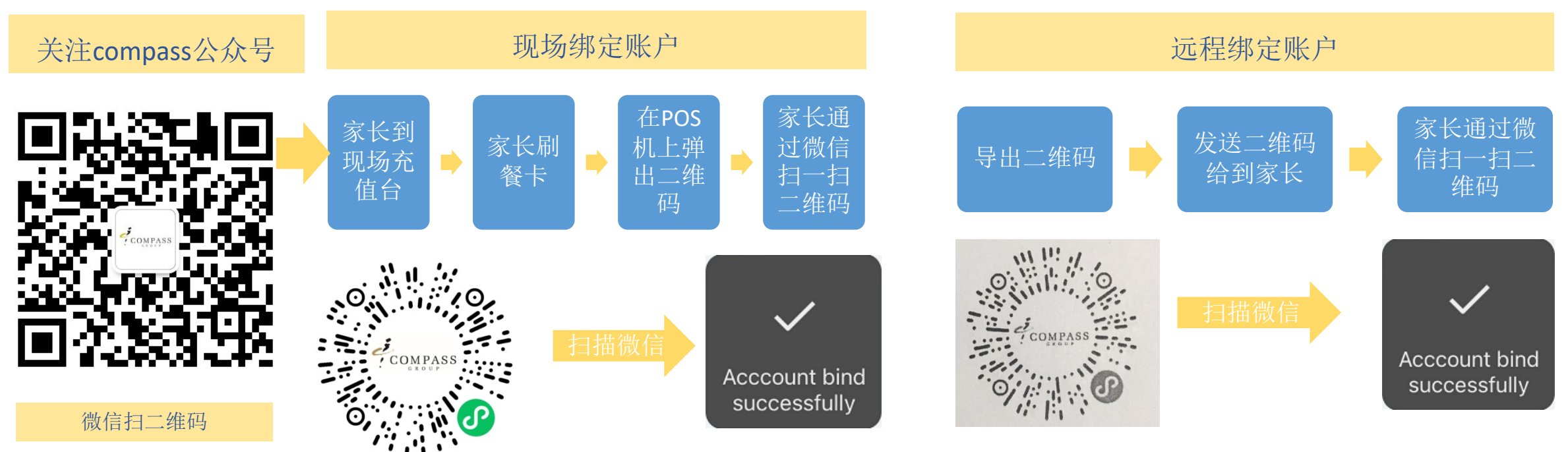

#### 提示:

1. 如果您不带餐卡,则可以通过提供姓名来获得收银员的支持,我们的收银员可以支持您按姓名查询并打印出二维码

2. 每个账号都有专属的二维码

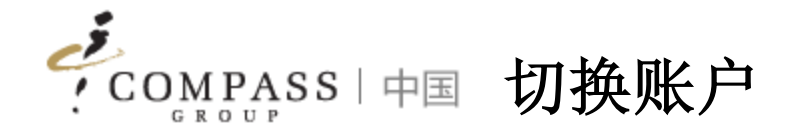

## 如果拥有多个帐户,则消费者/父母可以切换帐户

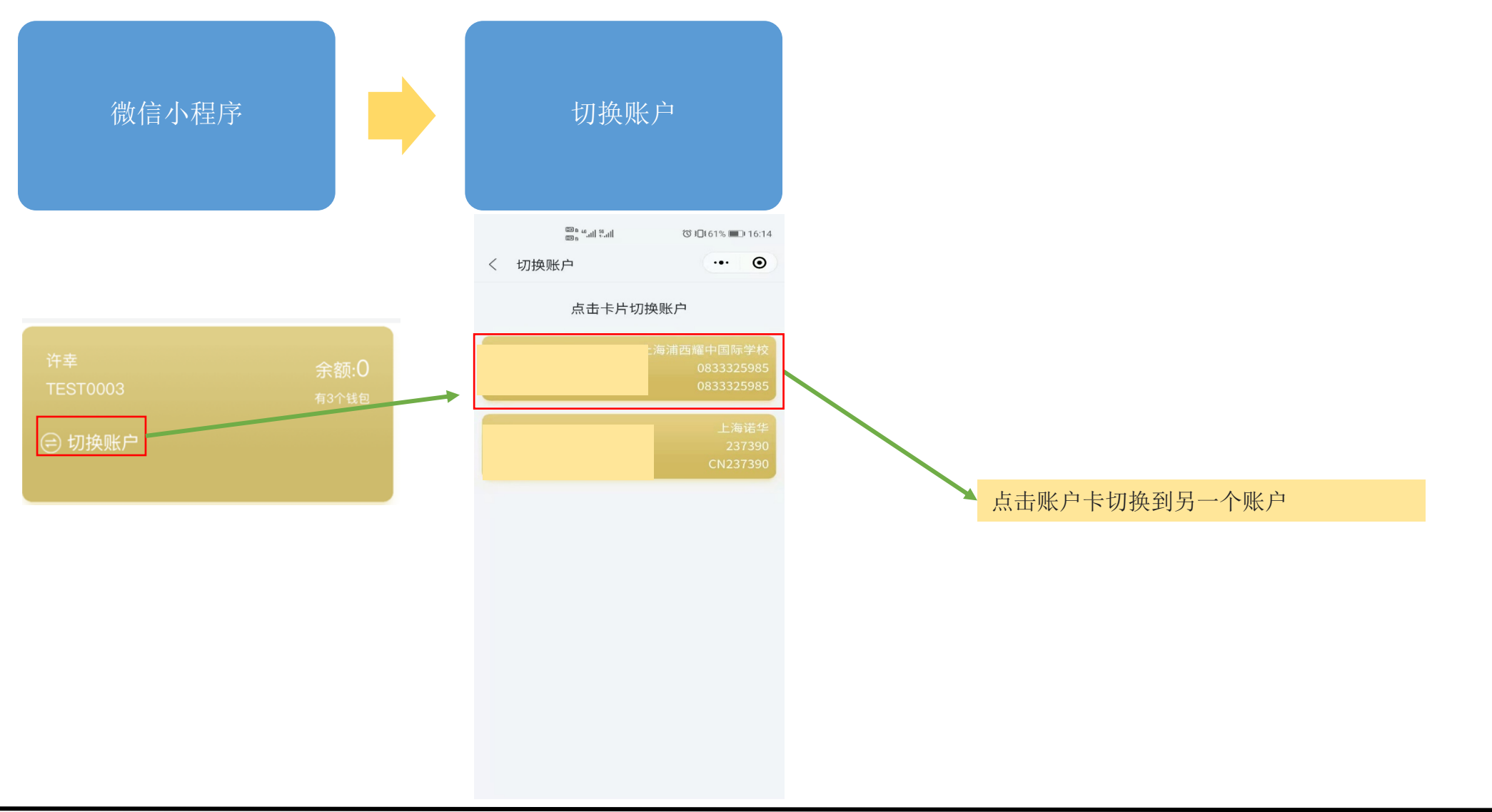

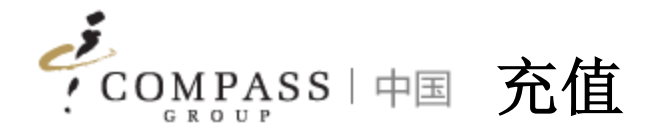

# 消费者/家长可以通过App远程充值

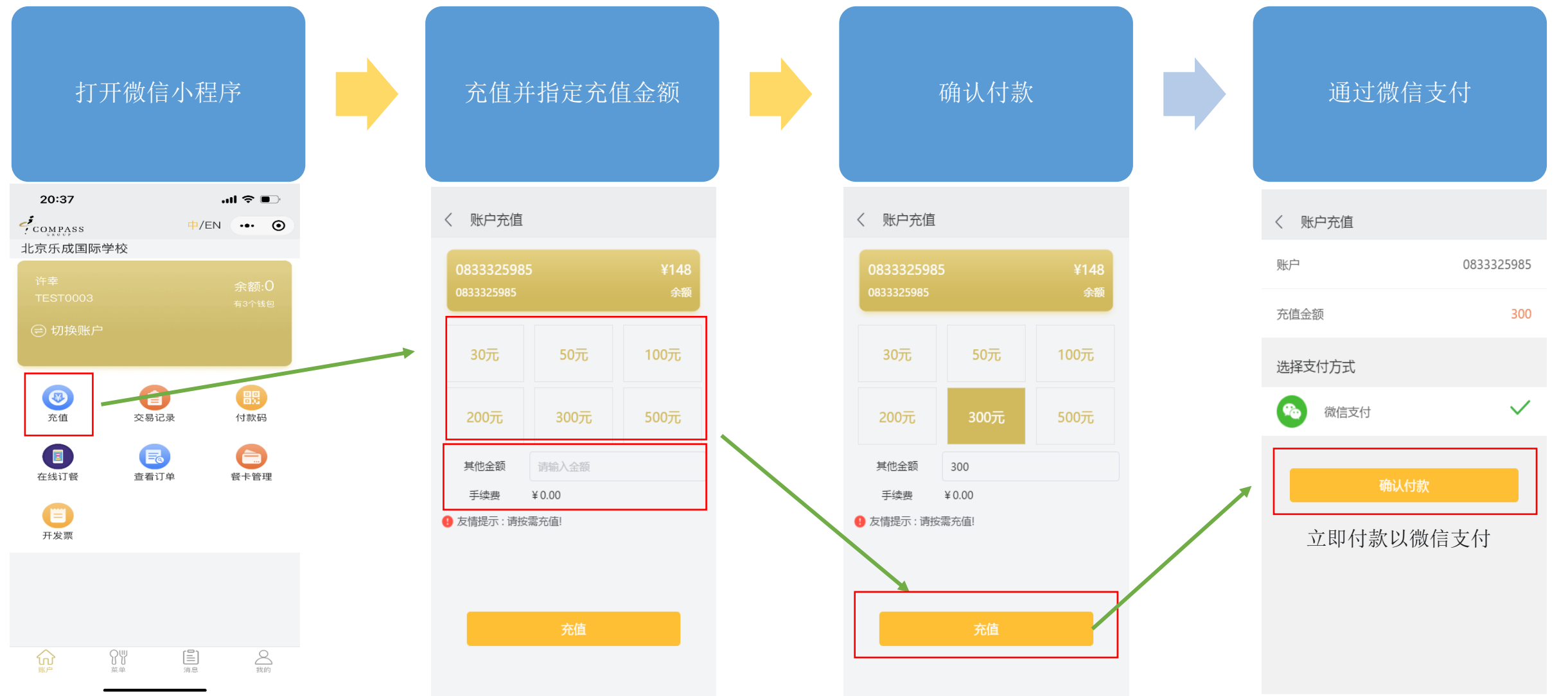

COMPASS 中国 交易查询

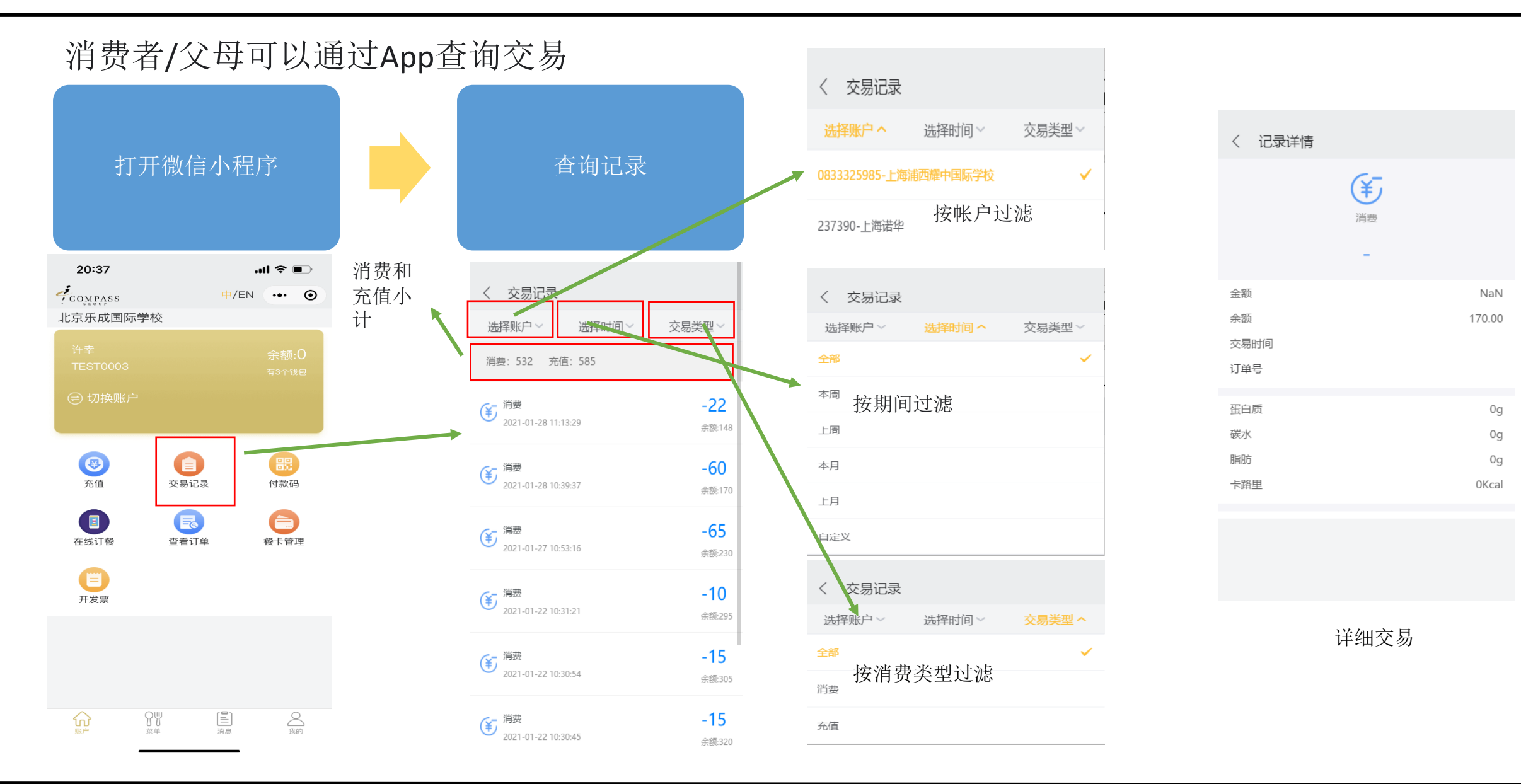

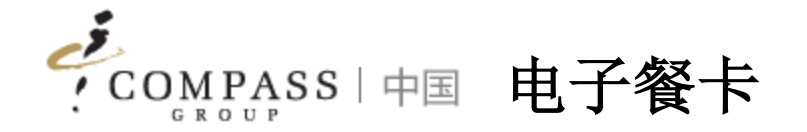

# 消费者/父母可以通过App使用电子餐卡代替实际餐卡进行消费

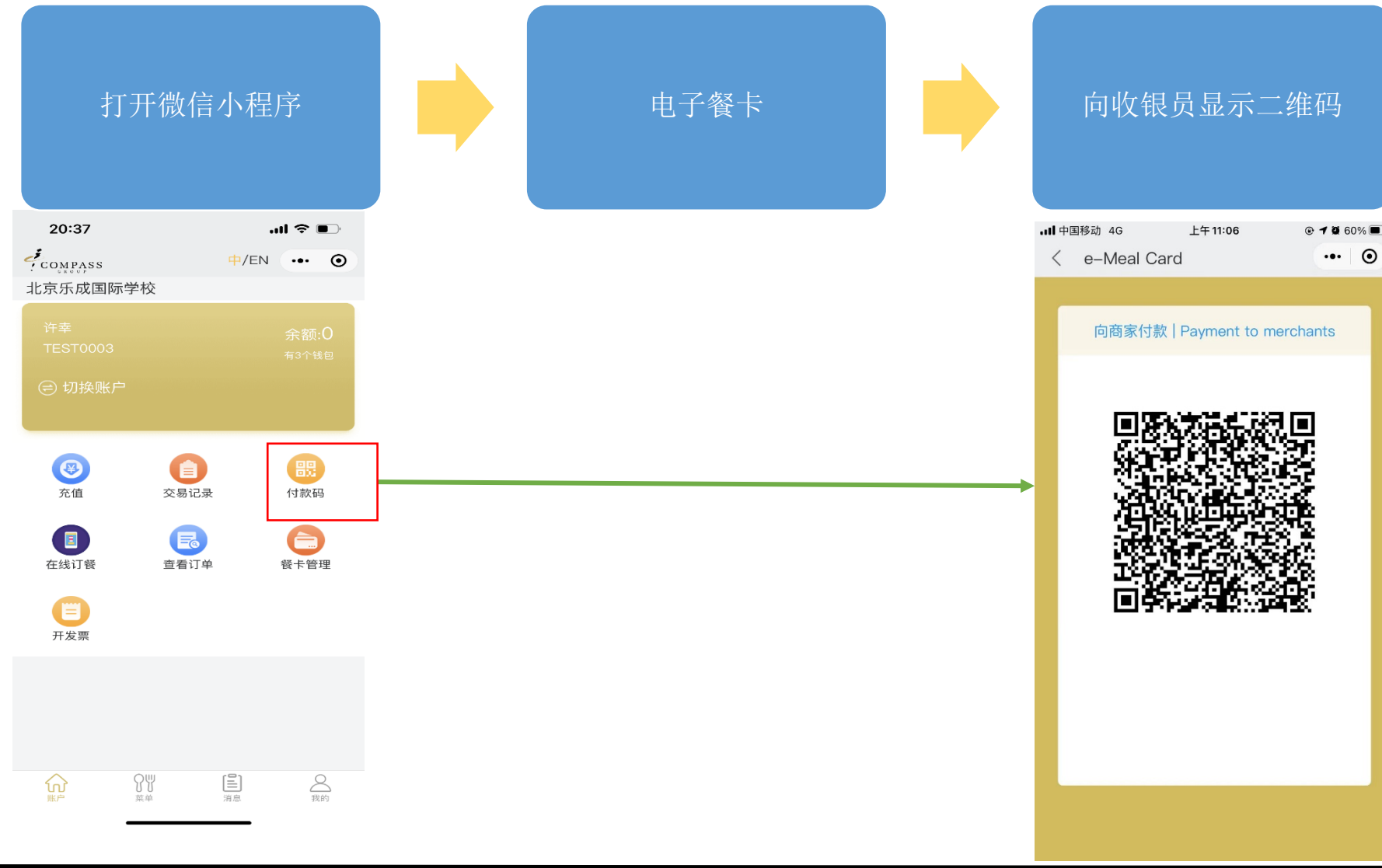

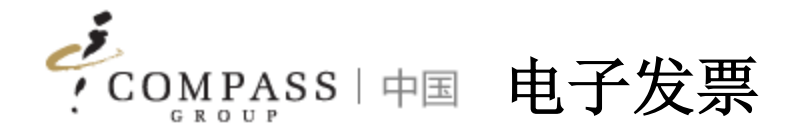

# 消费者/父母可以通过App使用电子餐卡代替实际餐卡进行消费

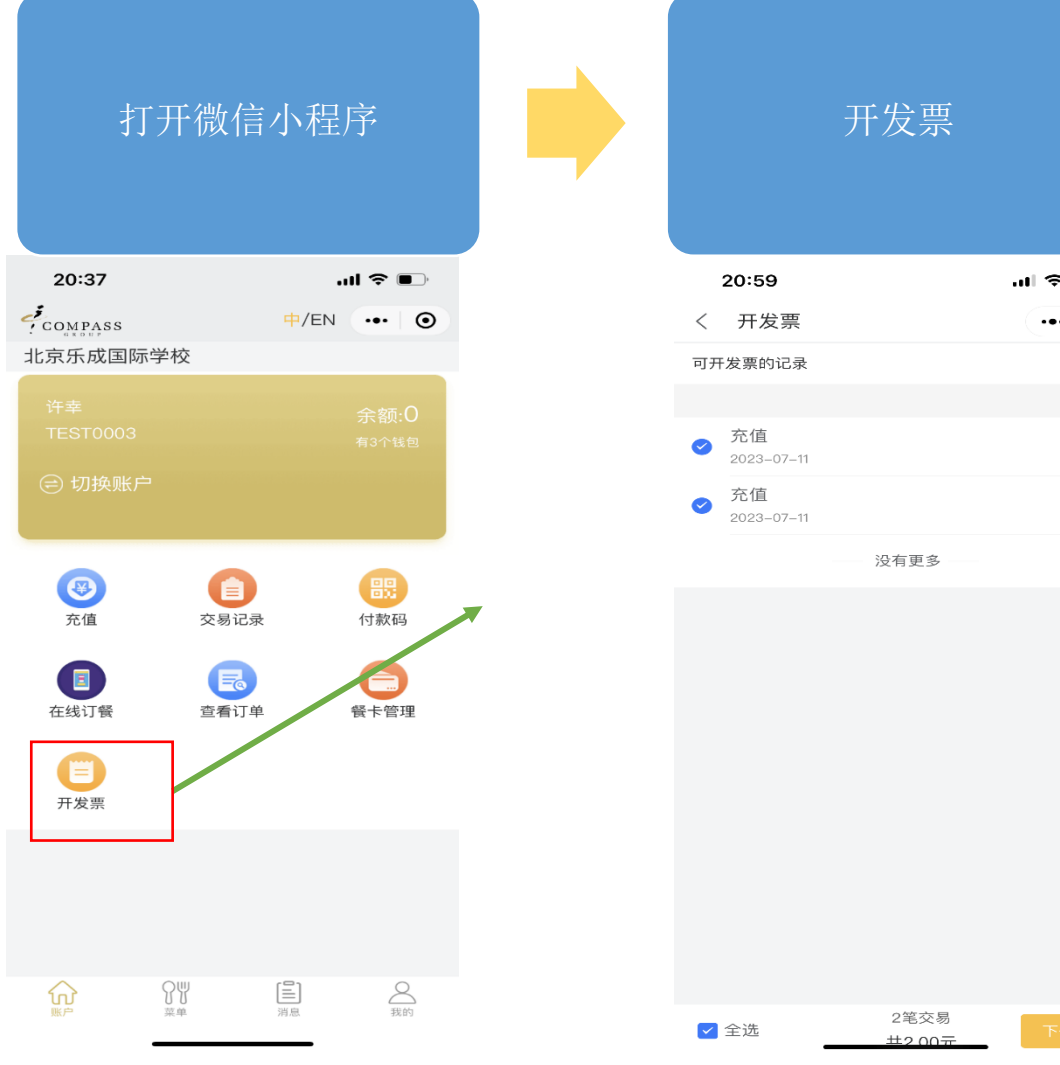

|       | 提交开票信息 |                |       |  |
|-------|--------|----------------|-------|--|
| 🗢 🔲   | 20:59  | 9              | 🗢 🗩   |  |
| ••• • | く 发票   | 厚信息确认          | ••• • |  |
|       | 发票详情   |                |       |  |
|       | *抬头类型  | ✔ 企业单位 🔵 个人/非企 |       |  |
| 1     | *公司名称  | 请输入内容          |       |  |
| 1     | *公司税号  | 请输入内容          |       |  |
|       | 总金额    | 2.00           |       |  |
|       | 收件信息   |                |       |  |
|       | *电子邮箱  | 请输入内容          |       |  |
|       | *再次输入邮 | 3箱 请输入内容       |       |  |
|       | 收件人    | 请输入内容          |       |  |
|       | 联系电话   | 请输入内容          |       |  |
|       |        |                |       |  |
|       |        |                |       |  |
| 下一步   |        |                |       |  |

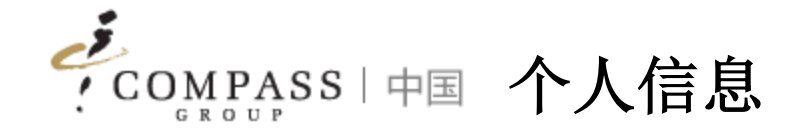

# 消费者/父母可以通过App更新个人资料信息

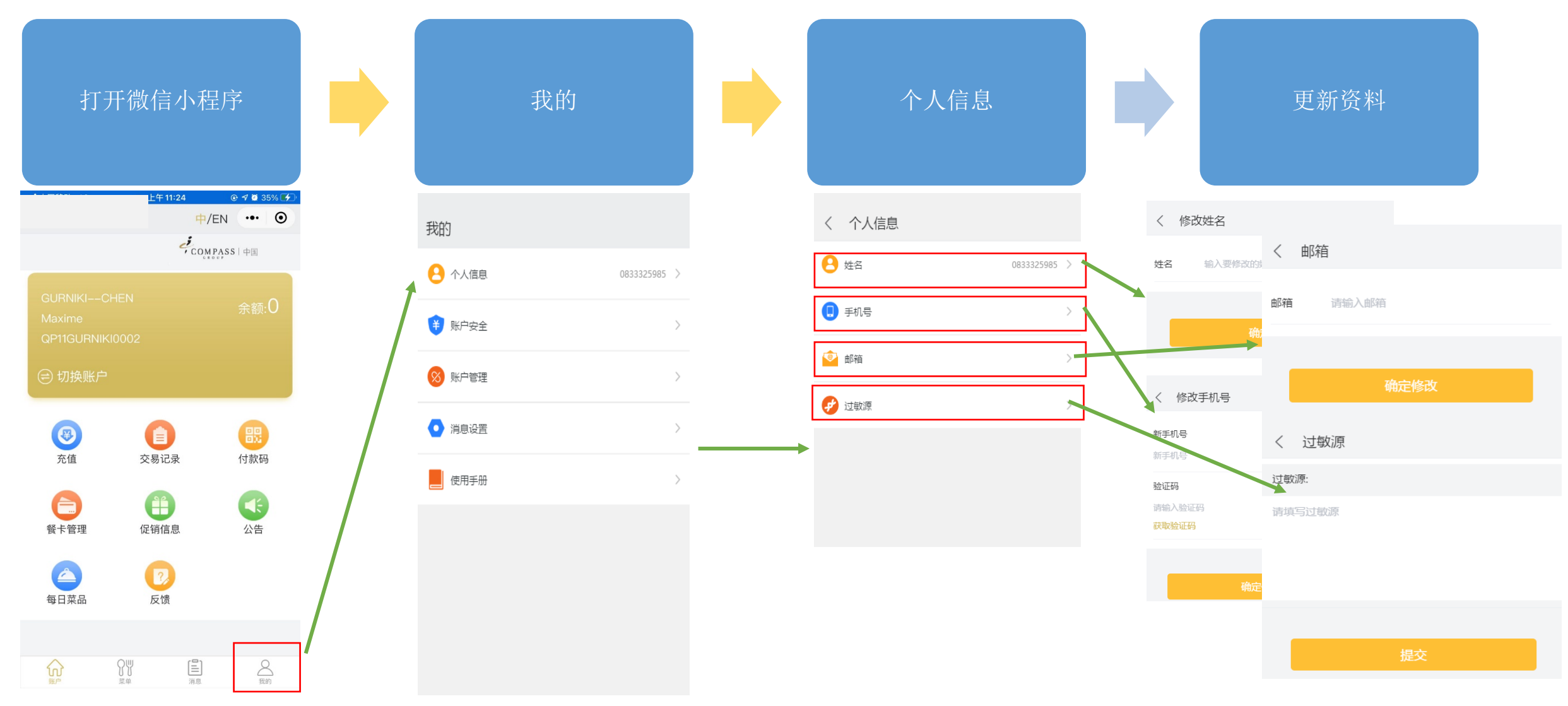

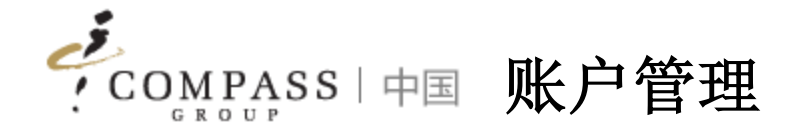

# 如果不再使用,则消费者/家长可以取消绑定帐户

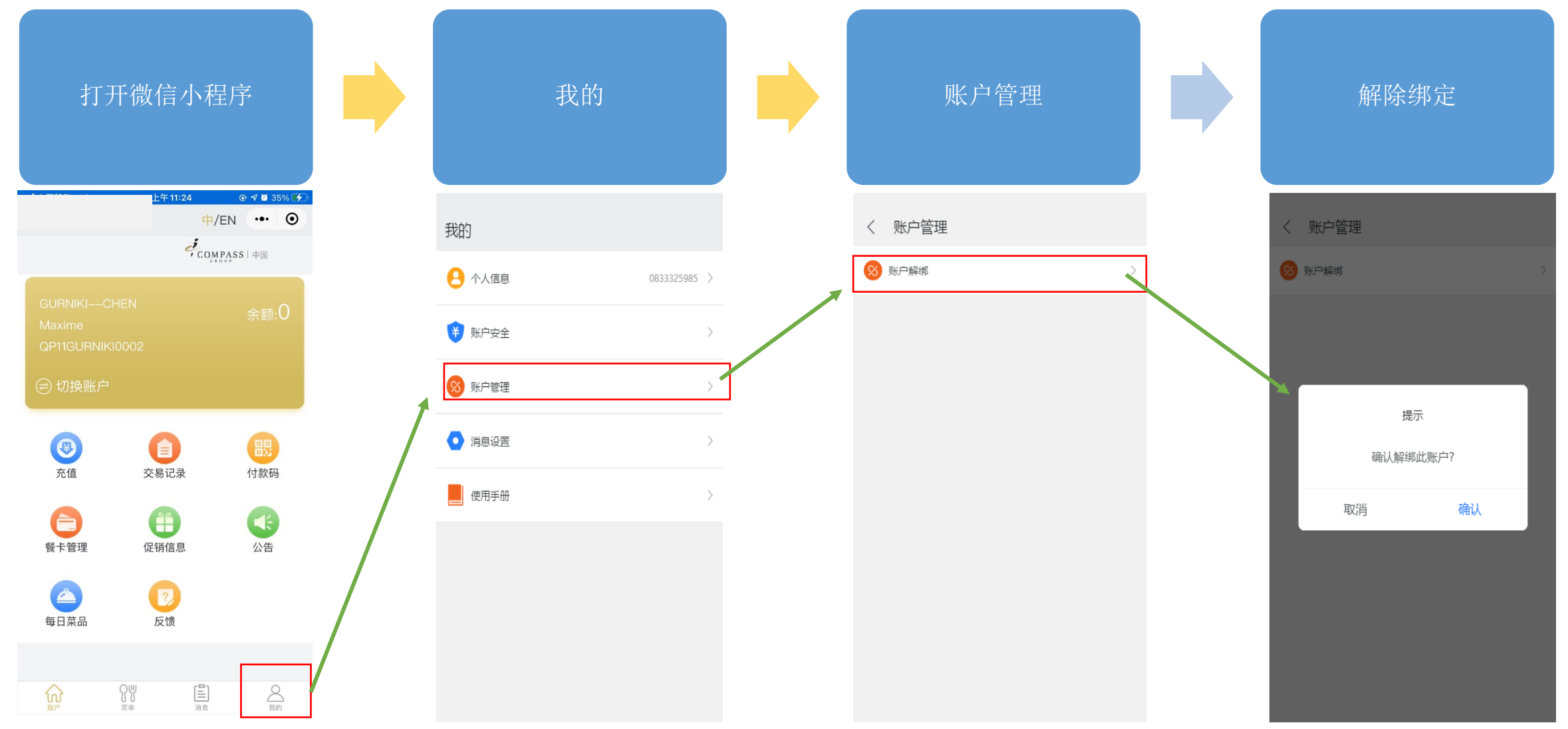

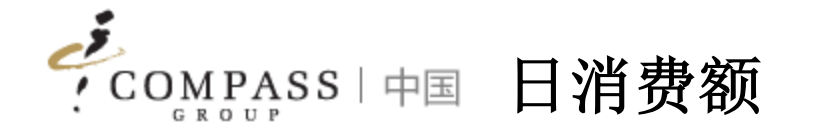

# 消费者/家长可以在线设置日消费额

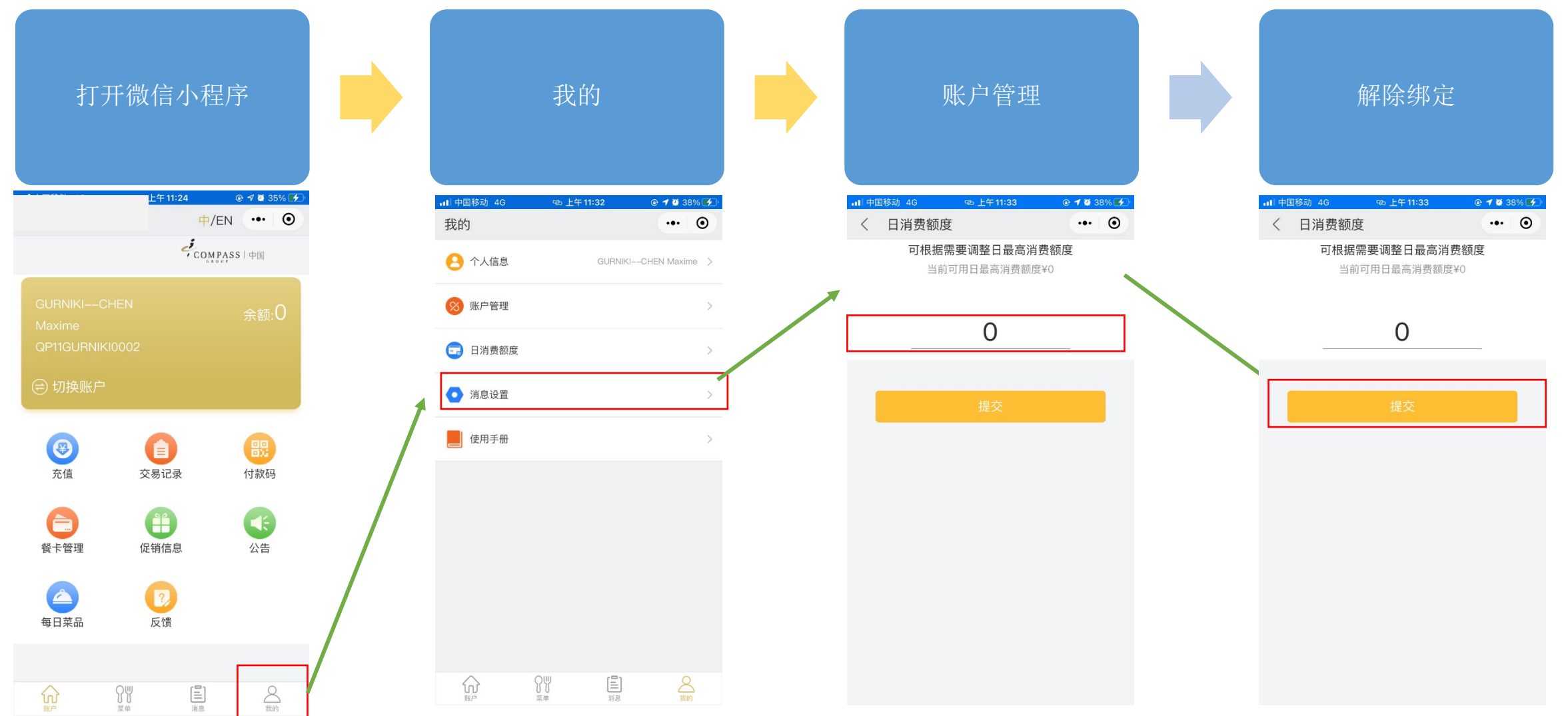

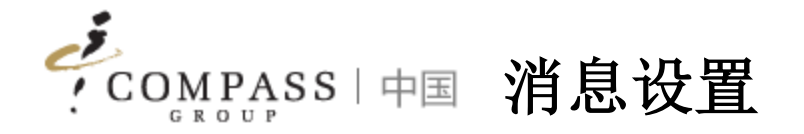

# 消费者/父母可以单独设置以接收系统推送的消息

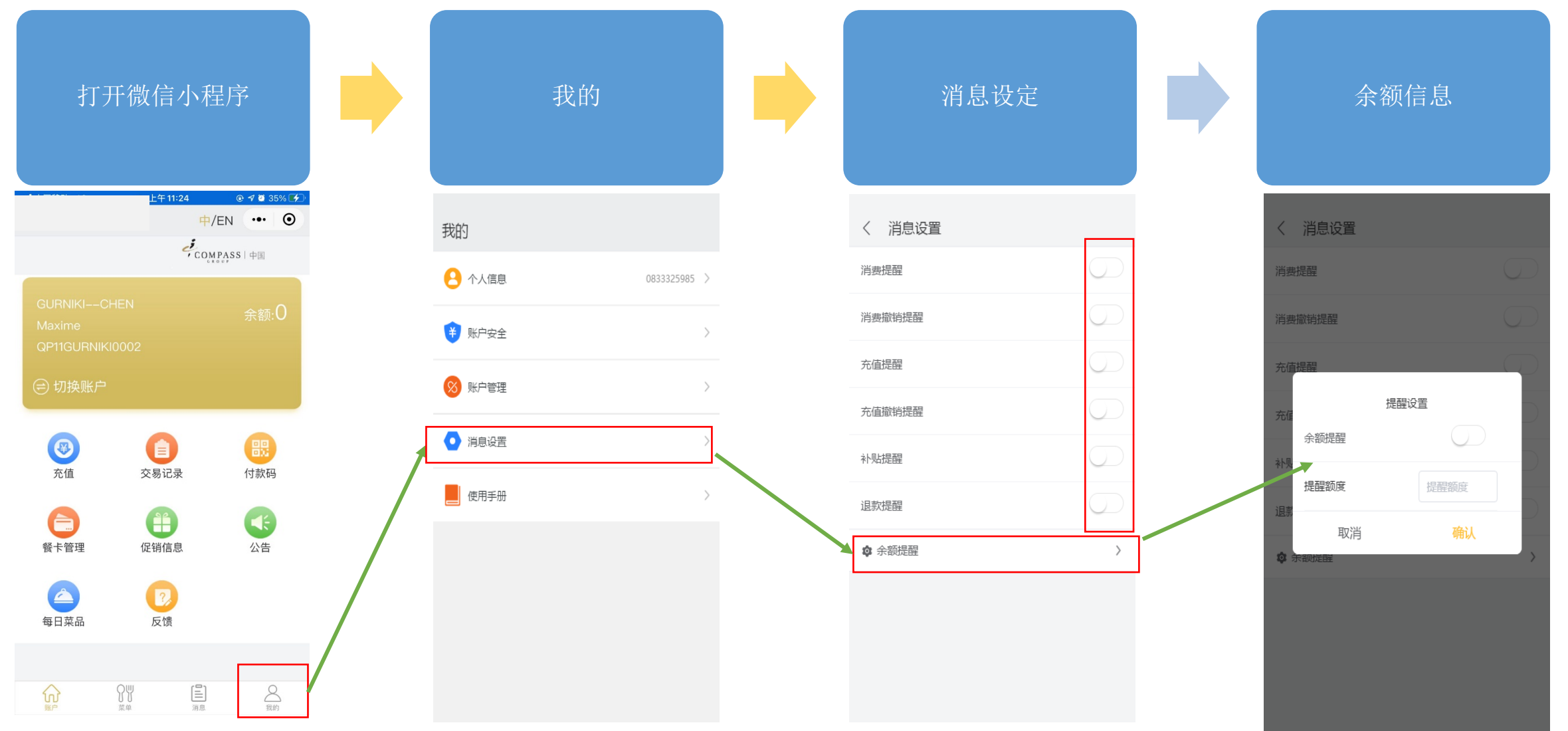